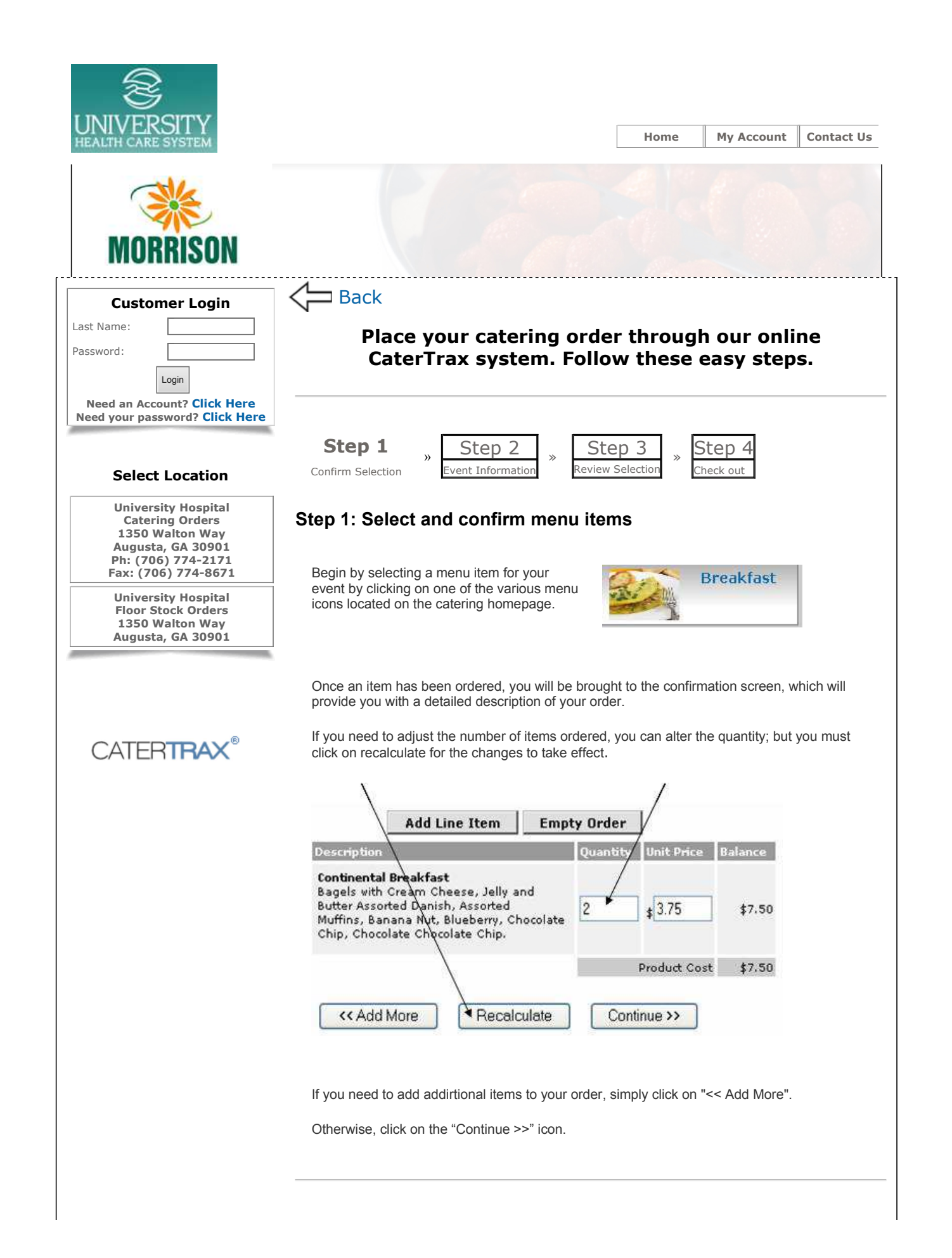

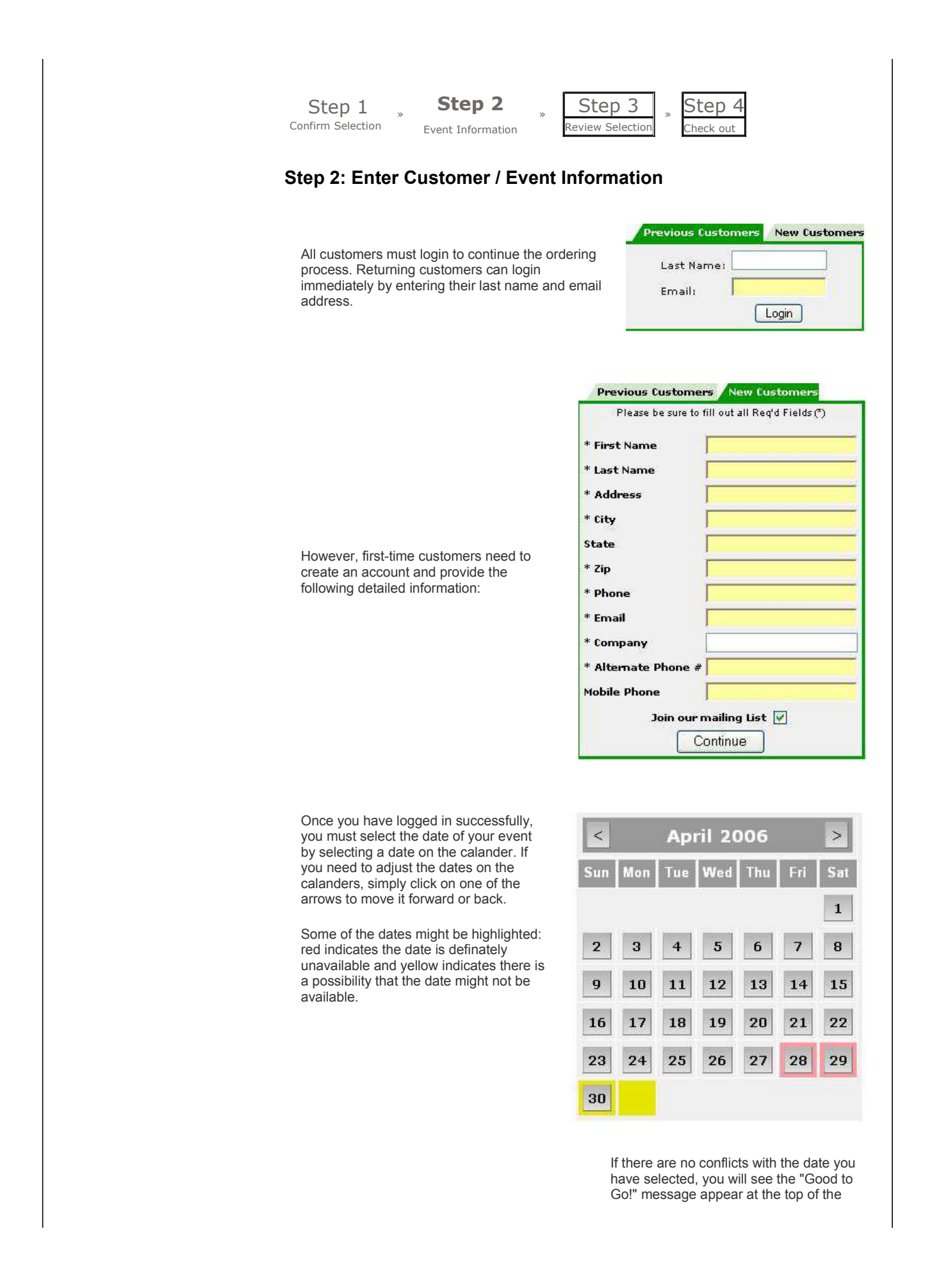

| TUESDAY, MAY 02, 2006<br>Good To Go!                                                                                                    |                                                    |
|----------------------------------------------------------------------------------------------------|----------------------------------------------------|
| Now you must enter the required information to identify the location of your event.                                                                                                    |                                                    |
| If you wish to pick up your order<br>select "Pick up" from the method<br>menu.                                                                                                    | 2 Location Information                             |
|                                                                                                    | * Method Pick-up                                   |
| 2 Location Information If you wish to have your order delivered, select "Standard Delivery" from the method menu.                                                                                                    |                                                    |
| * Method Standard E                                                                                                    | Delivery 💌                                         |
| In either case, fill in the required information on the form that appears once a method has been selected.<br>When you are finished, click on the "Continue >>" icon at the bottom of the page.<br>Step 1 * Step 2 * Step 3 * Step 4<br>Confirm Selection * Event Information * Review Selection * Check out<br>Step 3: Review Selection<br>Your invoice will be displayed so that you can review your order, make any changes, and recalculate your costs.<br>When you are finished, click on the "Continue >>" icon at the bottom of the page. |                                                    |
| Step 1 * Step<br>Confirm Selection * Event Inform                                                                                                    | 2 » Step 3 » Step 4<br>mation » Check Out          |
| Step 4: Check Out                                                                                                    |                                                    |
| You're almost finished! All you need to do is select a payment method and enter the required information on the form that appears.                                                                                                    |                                                    |
| When you have finished, click or                                                                                                    | n "Process This Order" and your order is complete! |

Now that you have reviewed all of the instructions, click here to proceed to online ordering.

© Copyright 2005 H101. All rights reserved. This document may not be copied in part or full without express written permission from Hospitality101, Inc. All violations will be prosecuted to the fullest extent of the law.

Powered by: H101